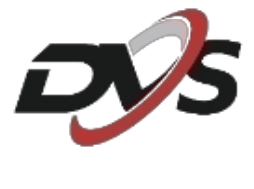

## Konfiguracja

## DVS-NVR0801PoE-D8 / DVS-NVR0401PoE-D8

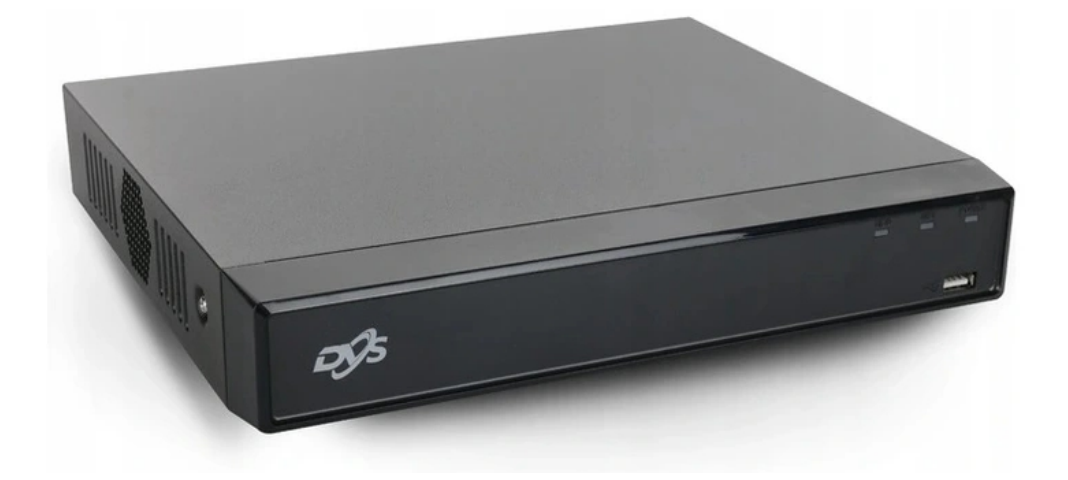

### 1. Inicjalizacja rejestratora:

Przy pierwszym uruchomieniu rejestratora pojawi się okno kreatora ustawień. Znajduje się w nim:

**1)** Ustawienie hasła – należy utworzyć własne hasło według zasad widocznych na ekranie

| Inicja | lizacja urządz.      |        |                                                     |          |                                                               |               |  |  |  |
|--------|----------------------|--------|-----------------------------------------------------|----------|---------------------------------------------------------------|---------------|--|--|--|
| -<br>  | 1. Ustawienie hasła  | → 2. O | dblokuj wzór                                        | <b>→</b> | 3. Ochrona h                                                  | asłem         |  |  |  |
|        | Nazwa użytkow        | admin  |                                                     |          |                                                               | _             |  |  |  |
|        | Nazwa uzytkow.       |        |                                                     |          |                                                               |               |  |  |  |
|        | Hasło                |        | Hasło musi składać się z<br>znaków należących do co |          |                                                               |               |  |  |  |
|        | Potwierdź hasło      |        |                                                     | dwóch    | nz następującyc                                               | h kategorii:  |  |  |  |
|        | Wskazówka dot. hasła |        |                                                     | i znaki  | , wielkie litery, małe litery<br>ki specialne (nie wolno użwy |               |  |  |  |
|        |                      |        |                                                     | znakó    | ow'";:&).                                                     | ienie uzyniac |  |  |  |
|        |                      |        |                                                     |          |                                                               |               |  |  |  |
|        |                      |        |                                                     |          |                                                               |               |  |  |  |
|        |                      |        |                                                     |          |                                                               |               |  |  |  |
|        |                      |        |                                                     |          |                                                               |               |  |  |  |
|        |                      |        |                                                     |          |                                                               | Dalej         |  |  |  |
|        |                      |        |                                                     |          |                                                               |               |  |  |  |

2) Ustawienie wzoru odblokowania – należy utworzyć własny wzór odblokowania

| Inicjalizacja urządz. |         |                 |          |               |       |
|-----------------------|---------|-----------------|----------|---------------|-------|
| 1. Ustawienie hasła   | → 2.    | Odblokuj wzór   | <b>→</b> | 3. Ochrona ha | asłem |
|                       |         |                 |          |               |       |
|                       |         |                 |          |               |       |
|                       |         |                 |          |               |       |
|                       |         |                 |          |               |       |
|                       | Narysuj | wzorzec odbloko | wujący.  |               |       |
|                       |         |                 |          | Wstecz        | Pomiń |
|                       |         |                 |          |               |       |

**3)** Narzędzia do przypomnienia hasła – zalecamy wpisanie swojego adresu email do ewentualnego resetu hasła urządzenia.

Dodatkowo istnieje możliwość ustawienia pytań bezpieczeństwa.

| Inicjalizacja urządz.                      |                                  |                                                      |                                |
|--------------------------------------------|----------------------------------|------------------------------------------------------|--------------------------------|
| 1. Ustawienie hasła                        | 🔶 2. Odblokuj wzór               | → 3. Ochrona                                         | hasłem                         |
| Rezerw. adres e-mail<br>Pytania bezpieczeń |                                  | Służy do resetowania has<br>zalecana, ale można ust. | sła. Opcja jest<br>ją później. |
| Pytanie 1                                  | Jaka jest twoja ulubiona książka | a dla dzieci?                                        |                                |
| Pytanie 2                                  | lmię pierwszego zwierzaka?       |                                                      |                                |
| Odpowiedź<br>Pytanie 3                     | Ulubiony owoc?                   |                                                      |                                |
| Odpowiedź                                  |                                  |                                                      |                                |
|                                            |                                  |                                                      |                                |
|                                            |                                  |                                                      | ок                             |
|                                            |                                  |                                                      |                                |

**4) Ustawienia sieciowe** – w tej zakładce istnieje możliwość zmiany ustawień sieci urządzenia. Należy wybrać opcję edycji w miejscu widocznym poniżej.

| тс | P/IP              |              |             |                    |            |       |
|----|-------------------|--------------|-------------|--------------------|------------|-------|
|    |                   |              |             |                    |            |       |
|    | Nazwa karty Ad    | ires IP Tr   | ybsieci Czł | onek NIC Modyfikuj | Niepodł.   |       |
|    | NIC1 192.1        | 168.1.108 Po | jedync      | 1                  |            |       |
|    |                   |              |             |                    |            |       |
|    |                   |              |             |                    |            | ŀ     |
|    |                   |              |             |                    |            |       |
|    |                   |              |             |                    |            |       |
|    | Adres IP: 192.168 | .1.108       | Brama dor   | nysina:192.168.1.1 | мт0:1500   |       |
|    | Adres MAC: 6c:1c  | :71:40:95:63 | Maska po.   | . 255.255.255.0    | Tryb: Stat |       |
|    |                   |              |             |                    |            |       |
|    | Wersja IP         | IPv4         |             |                    |            |       |
|    | Preferowany DNS   | 8.8          | . 8 . 8     |                    |            |       |
|    | Alternatywny      | 8.8          | . 4 . 4     |                    |            |       |
| _  | Domvślna karta    | NIC1         |             |                    |            |       |
|    | bonnystna narta   |              |             |                    |            |       |
|    |                   |              |             |                    |            |       |
|    |                   |              |             |                    |            |       |
|    |                   |              |             |                    |            |       |
|    | lest              |              |             |                    | Wstecz     | Dalej |
|    |                   |              |             |                    |            |       |

#### Następnie wybrać interesującą nas opcję zmiany ustawień sieci

**A)** Automatyczne przydzielenie ustawień (DHCP)

| Modyfikuj                 |                        |        |    |        |
|---------------------------|------------------------|--------|----|--------|
| Nazwa karty<br>Tryb sieci | NIC1<br>Pojedyncze NIC |        |    |        |
| Wersja IP                 | IPv4 -                 | 📃 ОНСР |    |        |
| Adres MAC                 |                        |        |    |        |
| Adres IP                  |                        |        |    |        |
| Maska podsieci            |                        |        |    |        |
| Brama domyślna            |                        |        |    |        |
| мти                       |                        |        |    |        |
|                           |                        |        | ок | Anuluj |

#### **B)** Ręcznie wprowadzenie ustawień

| м | odyfikuj                                                               |                                                                                                    |      |             |    |        |   |
|---|------------------------------------------------------------------------|----------------------------------------------------------------------------------------------------|------|-------------|----|--------|---|
|   | Nazwa karty<br>Tryb sieci                                              | NIC1<br>Pojedyncze NIC                                                                                                    |      |             |    |        | - |
|   | Wersja IP<br>Adres MAC<br>Adres IP<br>Maska podsieci<br>Brama domyślna | IPv4       ▼         6c:1c:71:40:95:63         192       168       1       108         255       255       255       0         192       168       1       1 | Test | <b>DHCP</b> |    |        |   |
|   | мти                                                                    | 1500                                                                                                    |      |             |    |        | _ |
|   |                                                                        |                                                                                                    |      |             | ок | Anuluj |   |

**5) P2P (połączenie z chmurą)** – po włączeniu tej funkcji będzie możliwe połączenie się z rejestratorem zdalnie, np. aplikacją w telefonie lub programem na komputer

| P2 | 2P                                                                                  |                                                                   |                                                                                            |               |       |
|----|-------------------------------------------------------------------------------------|-------------------------------------------------------------------|--------------------------------------------------------------------------------------------|---------------|-------|
|    | Włącz                                                                               |                                                                   |                                                                                            |               |       |
|    | Aby pomóc Ci w zdalı<br>P2P. Po włączeniu P2                                        | nym zarządzaniu urz<br>P i połączeniu z Inter                     | ądzeniem, zostanie włączone<br>metem, musimy zebrać dane                                   | ^             |       |
|    | dot. adresu IP, adres<br>Wszystkie zebrane in<br>dostępu.<br>Jeśli nie zgadzasz się | u MAC, nazwy urządz<br>formacje są wykorzy<br>na włączenie funkcj | zenia, SN urządzenia itd.<br>stywane tylko w celu zdalnego<br>i P2P, usuń zaznaczenie tego | <b>≡</b><br>▼ |       |
|    | Stan                                                                                |                                                                   |                                                                                            |               |       |
|    | Mobile Client                                                                       |                                                                   | SN urządzenia                                                                              |               |       |
|    |                                                                                     |                                                                   |                                                                                            |               |       |
|    |                                                                                     |                                                                   |                                                                                            |               |       |
|    | Skanuj w celu pobran                                                                | ia                                                                | 7D0D225PAZ48AED                                                                            |               |       |
|    |                                                                                     |                                                                   |                                                                                            | Wstecz        | Dalej |
|    |                                                                                     |                                                                   |                                                                                            |               |       |

**6) Harmonogram nagrywania -** konfiguracja nagrywania według czasu: nagrywanie cały czas (Ogólne), nagrywanie po detekcji ruchu (Ruch)

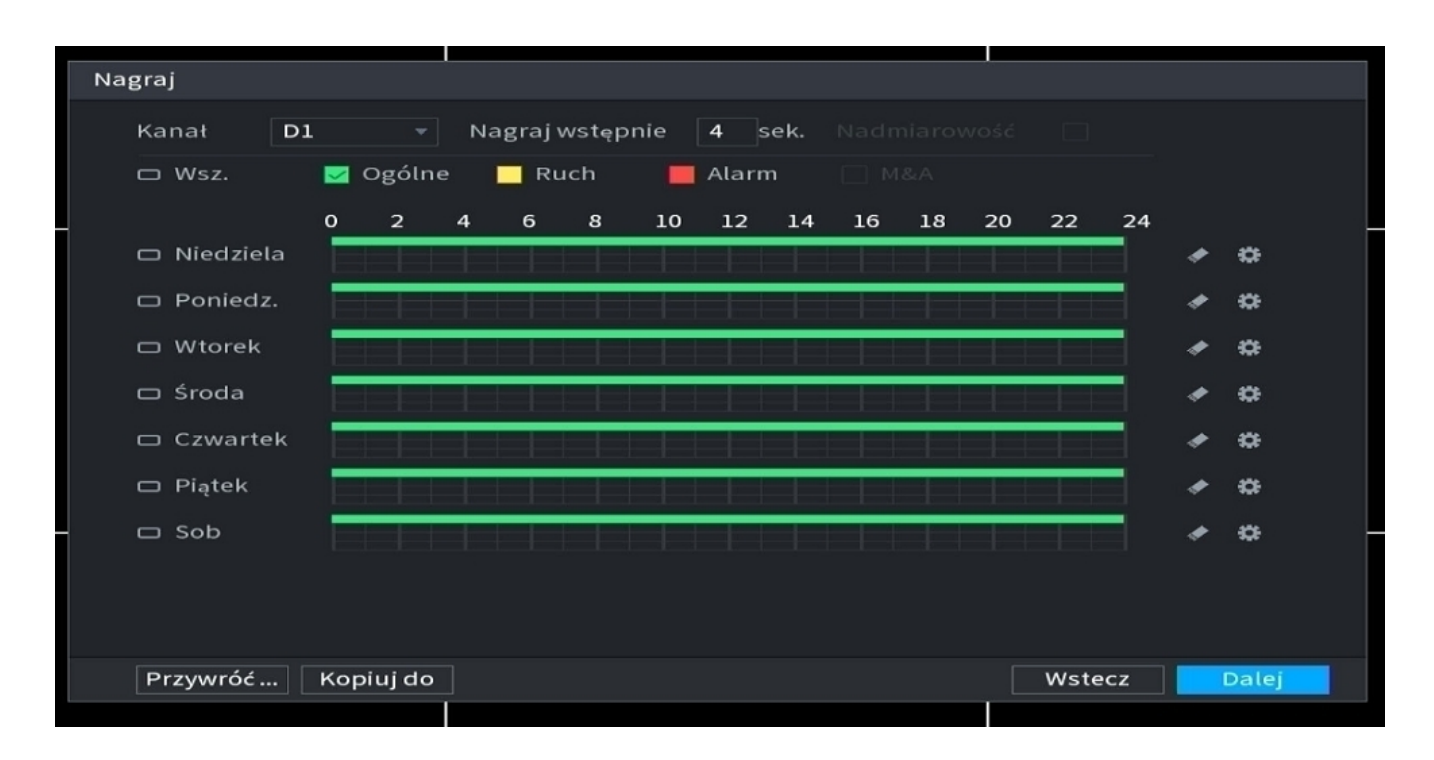

UWAGA: W rejestratorze musi zostać zamontowany dysk twardy, by wykonywać nagrania z kamer

#### 2. Połączenie rejestratora z aplikacją DMSS

Przed przystąpieniem do konfiguracji połącz się na telefonie z siecią wifi, do której podłączony jest przewodowo rejestrator oraz ściągnij i zainstaluj aplikację DMSS ze sklepu Play.

W przypadku problemu z dostępem do sklepu Play aplikacja dostępna jest do pobrania bezpośrednio z linku -

https://dvspolska.pl/img/cms/PLIKI\_INSTRUKCJE/DMSS\_aplikacja.zip

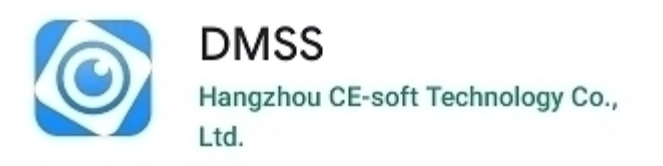

# Uwaga! Aby dodać urządzenie do P2P w ustawieniach rejestratora musi być włączona opcja P2P, a status "online" (patrz punkt 1.5)

1) Wybierz opcję "NS/SKANUJ"

**2)** Zeskanuj kod QR dostępny w menu rejestratora (menu główne  $\rightarrow$  sieć  $\rightarrow$  P2P) "SN urządzenia"

**3)** Sprawdź czy zeskanowany numer seryjny zgadza się z ukazanym na ekranie

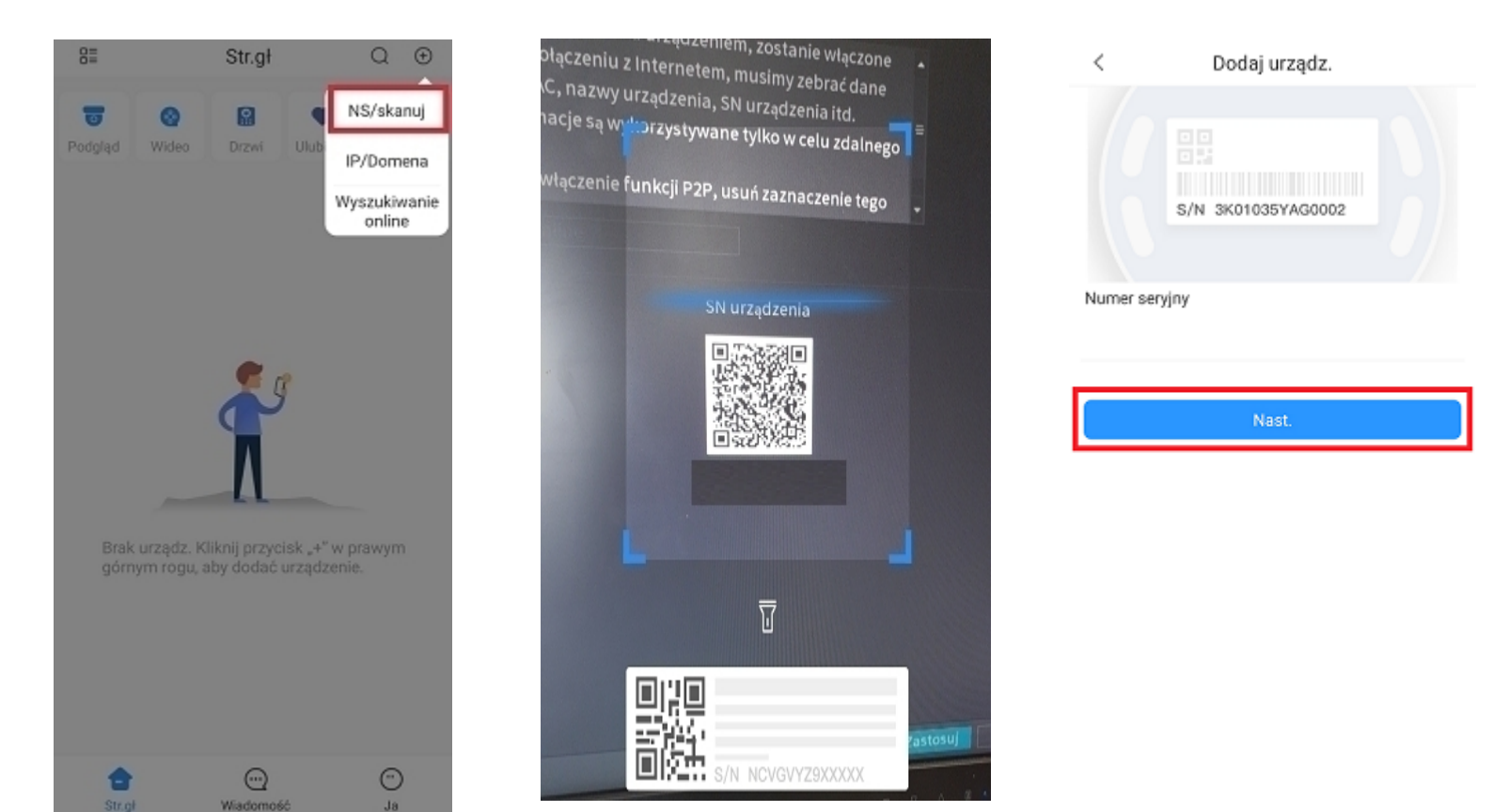

#### **4)** Wybierz z listy "NVR"

**5)** Nadaj rejestratorowi własną nazwę  $\rightarrow$  wpisz jego hasło (nadane podczas pierwszego uruchomienia rejestratora, tzw. aktywacji)  $\rightarrow$  zatwierdź ustawienia

| <                                               | Dodaj                                | urządz.              |                   | <                                                                                | Dodaj urządz. | Save                               |
|-------------------------------------------------|--------------------------------------|----------------------|-------------------|----------------------------------------------------------------------------------|---------------|------------------------------------|
| Kamera<br>przewodowa<br>Kamera<br>bezprzewodowa | NVR<br>NVR<br>VTO<br>Stacja alarmowa | DVR/XVR<br>DZownek   | IVSS<br>©<br>Gong | Tryb dodaw.<br>Numer seryjny<br>Nazwa urządzenia<br>Username<br>Hasło urządzenia | a rej         | P2P<br>Z9371D<br>estrator<br>admin |
| Inna kam, int                                   | t.                                   |                      |                   |                                                                                  |               |                                    |
| L26                                             | C26E                                 | F46/F26              |                   |                                                                                  |               |                                    |
| Akcesoria                                       |                                      |                      |                   |                                                                                  |               |                                    |
| Pilot                                           |                                      | PIR                  | ()<br>Syrena      |                                                                                  |               |                                    |
| Syrena                                          | Relay                                | )<br>Wireless Module |                   |                                                                                  |               |                                    |

#### 3. Połączenie rejestratora z programem SmartPSS

Przed przystąpieniem do konfiguracji połącz się na komputerze z siecią, do której jest przyłączony przewodowo rejestrator oraz ściągnij i zainstaluj aplikację SmartPSS - https://dvspolska.pl/img/cms/PLIKI\_INSTRUKCJE/SmartPSS\_aplikacja.zip

**1)** Wybierz opcję "Auto wyszukiwanie" - dzięki temu program zeskanuje urządzenia w sieci i pokaże je w formie listy

| SN   | iart <b>ps</b> | S       | Urządzenia | Nowe            | +            |  |  |  |                    | ±¢ 13:03:00          |
|------|----------------|---------|------------|-----------------|--------------|--|--|--|--------------------|----------------------|
| Q Au | to wyszukiw.   | + Dodaj | 🗊 Delete   | ا لله € Mportuj | ∱ Kopia zap. |  |  |  | Wszyst. urządz.: 0 | Urządzenia online: 0 |
| Wsz  | yst. urządz.   |         |            |                 |              |  |  |  |                    |                      |
|      |                |         |            |                 |              |  |  |  |                    |                      |
|      |                |         |            |                 |              |  |  |  |                    |                      |
|      |                |         |            |                 |              |  |  |  |                    |                      |
|      |                |         |            |                 |              |  |  |  |                    |                      |
|      |                |         |            |                 |              |  |  |  |                    |                      |
|      |                |         |            |                 |              |  |  |  |                    |                      |
|      |                |         |            |                 |              |  |  |  |                    |                      |
|      |                |         |            |                 |              |  |  |  |                    |                      |
|      |                |         |            |                 |              |  |  |  |                    |                      |
|      |                |         |            |                 |              |  |  |  |                    |                      |
|      |                |         |            |                 |              |  |  |  |                    |                      |
|      |                |         |            |                 |              |  |  |  |                    |                      |
|      |                |         |            |                 |              |  |  |  |                    |                      |
|      |                |         |            |                 |              |  |  |  |                    |                      |
|      |                |         |            |                 |              |  |  |  |                    |                      |
|      |                |         |            |                 |              |  |  |  |                    |                      |

**2)** Wybierz interesujące Cię urządzenie z listy

| SMART PSS                | Urządzenia | Nowe     | +            |                     |                                    |                        |                          |  |                    | <b>±¢</b> ″ −        |
|--------------------------|------------|----------|--------------|---------------------|------------------------------------|------------------------|--------------------------|--|--------------------|----------------------|
| 🔍 Auto wyszukiw. 🕇 Dodaj | 🗑 Delete   | Importuj | ŷ Kopia zap. |                     |                                    |                        |                          |  | Wszyst. urządz.: 0 | Urządzenia online: 0 |
| Wszyst. urządz.          |            |          |              |                     |                                    |                        |                          |  |                    |                      |
| Nr                       |            |          |              |                     |                                    |                        |                          |  |                    |                      |
|                          |            |          |              |                     |                                    |                        |                          |  |                    |                      |
|                          |            |          |              |                     |                                    |                        |                          |  |                    |                      |
|                          |            |          |              | Auto wyszukiw.      |                                    |                        |                          |  |                    |                      |
|                          |            |          |              | Adres               | sieci urządz.: 192 . 168 . 17      | ′.0 - <u>192</u> .168. | 17 .255 Wyszukaj         |  |                    |                      |
|                          |            |          |              | 🔿 Odśwież 🕐 Mod. IP |                                    | Wyszul                 | kaj numer urządzenia: 10 |  |                    |                      |
|                          |            |          |              |                     | <ul> <li>Typ urządzenia</li> </ul> | Adres MAC              |                          |  |                    |                      |
|                          |            |          |              |                     | DVS-NVR0801PoE-D8                  | 6c:1c:71:40:95:08      |                          |  |                    |                      |
|                          |            |          |              |                     |                                    |                        |                          |  |                    |                      |
|                          |            |          |              |                     |                                    |                        |                          |  |                    |                      |
|                          |            |          |              |                     |                                    |                        |                          |  |                    |                      |
|                          |            |          |              |                     |                                    |                        |                          |  |                    |                      |
|                          |            |          |              |                     |                                    |                        |                          |  |                    |                      |
|                          |            |          |              |                     |                                    |                        | Dodaj Anuluj             |  |                    |                      |
|                          |            |          |              |                     |                                    |                        |                          |  |                    |                      |
|                          |            |          |              |                     |                                    |                        |                          |  |                    |                      |
|                          |            |          |              |                     |                                    |                        |                          |  |                    |                      |
|                          |            |          |              |                     |                                    |                        |                          |  |                    |                      |

**3)** Wpisz login oraz hasło ustawione w trakcie konfiguracji rejestratora (login domyślnie admin ; hasło – własne)

**4)** Po poprawnym wpisaniu danych rejestrator powinien ukazać się na liście jako "Online"

| SMART PSS                   | Urządzenia Nowe       | +                         |                |                   |              |             |                    | <b>1</b> \$ 7 <b>⁄∩</b> — ₫ X<br>13:19:14 |
|-----------------------------|-----------------------|---------------------------|----------------|-------------------|--------------|-------------|--------------------|-------------------------------------------|
| Q Auto wyszukiw. + Dodaj    | 🗑 Delete 🛛 👌 Importuj | ŷ <sup>-</sup> Kopia zap. |                |                   |              |             | Wszyst. urządz.: 1 | Urządzenia online: 1                      |
| Wszyst. urządz. Koduj urząd | zenie                 |                           |                |                   |              |             |                    |                                           |
| n Nr                        | Nazwa 🔺               | Nazwa IP/domeny           | Typ urządzenia | Model urządzenia  | Numer kanału | Stan online |                    | Działanie                                 |
| D 1                         | 192.168.17.185        | 192.168.17.185            |                | DVS-NVR0801PoE-D8 |              | Online      |                    | ∥ቑ⊳₫                                      |
|                             |                       |                           |                |                   |              |             |                    |                                           |

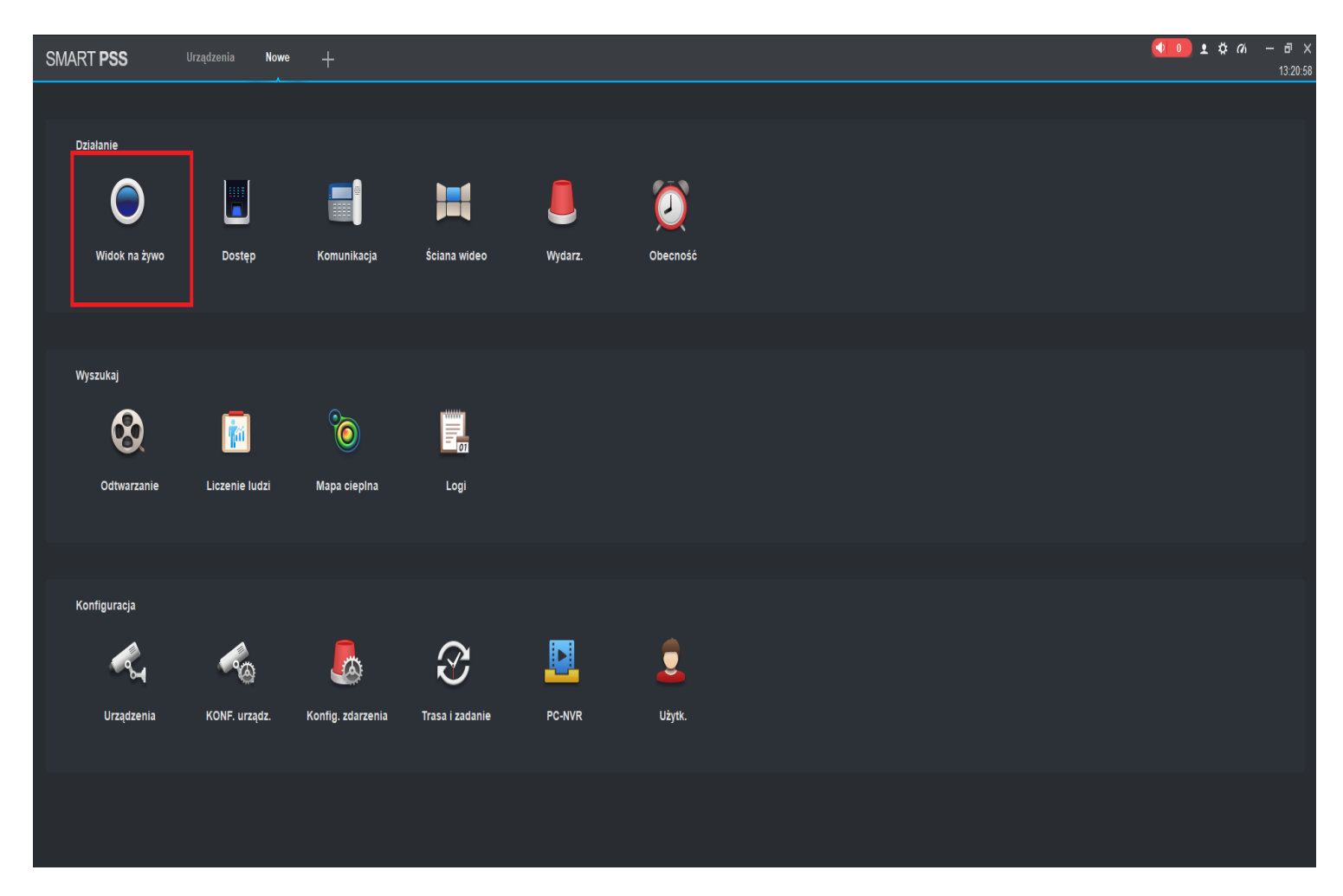

5) By uzyskać obraz z rejestratora przejdź do zakładki "Live view"

Uwaga: Jeśli rejestrator nie wyświetli się automatycznie po wybraniu "Auto wyszukiwanie", sprawdź jego konfigurację sieciową (punkt 1.4). Jeśli nie posiadasz routera, można użyć ręcznej konfiguracji adresów sieciowych - Podstawowe IP rejestratora to 192.168.1.108. Pamiętaj jednak, że połączenie bezpośrednie wymaga podstawowej wiedzy z

zakresu konfiguracji sieci IP.

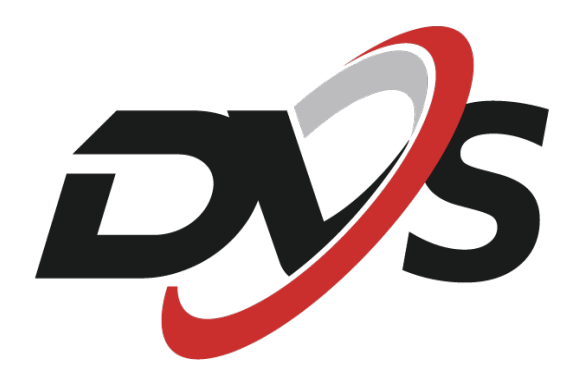

marka należąca do Alkam Security ul. Chotomowska 62 05-110 Jabłonna

W przypadku problemów technicznych nieopisanych w instrukcji, prosimy o kontakt mailowy z naszym działem wsparcia:

dzial.techniczny@alkam-security.pl